# Druck für Anforderung SEPA-Einzugsermächtigung

Ein Druck oder E-Mail-Versand für die Anforderung der SEPA-Einzugsermächtigung lässt sich in büro+ auf dem Register: SEPA-MANDATE erreichen.

## Den Bereich der SEPA-MANDATE öffnen

Wechseln Sie z. B. in den Bereich: VERKAUF - STAMMDATEN - ADRESSEN und blenden Sie über die Schaltfläche: VERWALTEN - SEPA-MANDATE das entsprechende Register ein (sofern noch nicht geschehen).

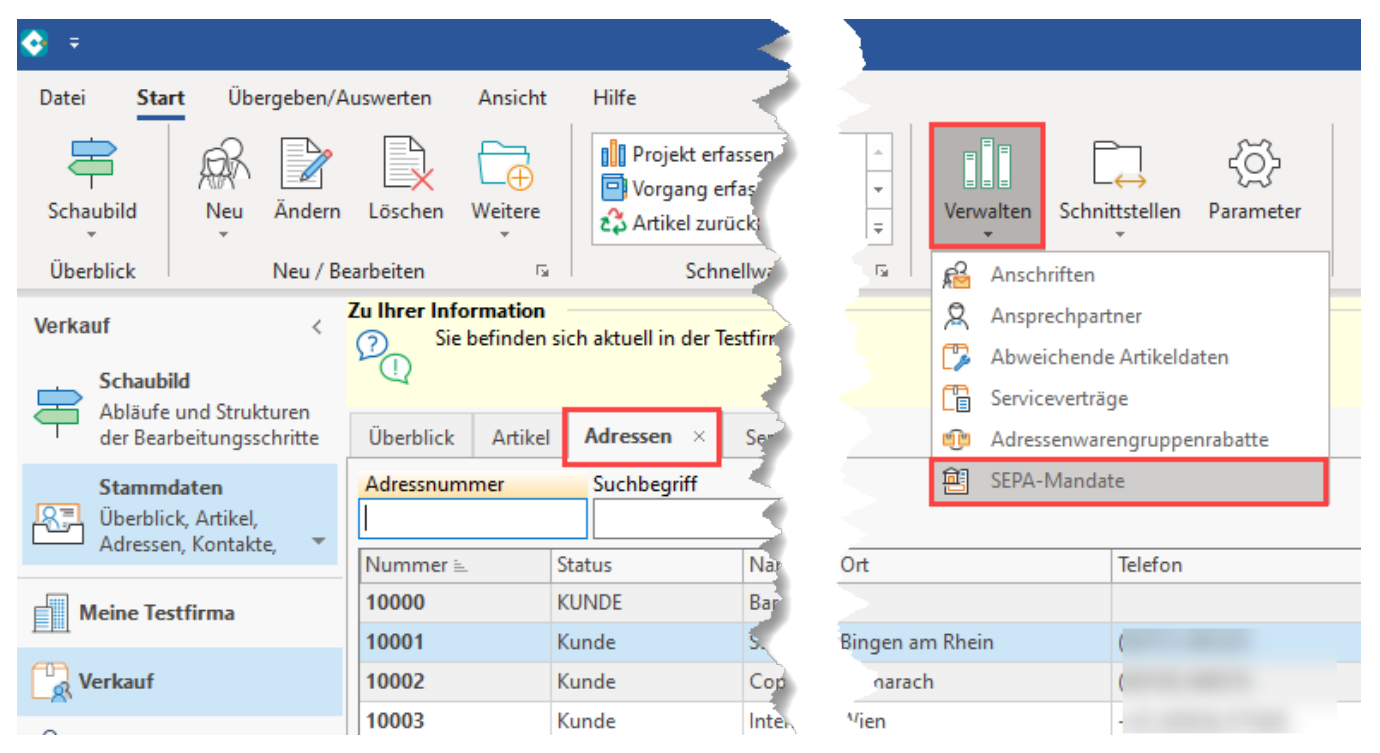

Wechseln Sie nun auf das Register: SEPA-MANDATE. Über die Schaltfläche: NEU / KOPIE erhalten Sie eine Erfassungsmaske für SEPA-Mandate. Die erfassten SEPA-Mandate können über die Schaltfläche: ÄNDERN zum Editieren geöffnet werden.

| 🔹 =                                                              |                |                                           |         |                            |                                               |         |             |
|------------------------------------------------------------------|----------------|-------------------------------------------|---------|----------------------------|-----------------------------------------------|---------|-------------|
| Datei <b>Start</b> Über                                          | rgeben/Aus     | swerten                                   | Ansicht | Hilfe                      |                                               |         |             |
|                                                                  |                | X                                         | Ē       | Po Bereic                  | hs-Aktionen                                   |         | *           |
| Schaubild Neu                                                    | Andern         | Löschen                                   | Weitere |                            |                                               |         | Ŧ           |
| Überblick                                                        | Neu / Bear     | rbeiten                                   | Fai     |                            | Schnellwahl                                   |         | Fai         |
| Verkauf<br>Schaubild<br>Abläufe und Strukt<br>der Bearbeitungsso | uren<br>hritte | Überblick                                 | Artikel | h aktuell in o<br>Adressen | der Testfirma (1<br>SEPA-Manda                | NTE) Ra | ind.<br>Sei |
| Stammdaten<br>Überblick, Artikel,<br>Adressen, Kontakte,         |                | Adressnummer M                            |         | Mandatsre                  | Mandatsreferenz Kurzinforma                   |         | orma        |
| Meine Testfirma                                                  |                | Mandatsreferenz ⊨<br>Kurzinformation<br>6 |         | Adresse<br>20010 Fi        | Adresse<br>20010 Firma Tichbo AG in Bingen am |         |             |
| Verkauf                                                          |                | 70                                        |         | 70000 Fi                   | 70000 Firma Traumstift in Mainz               |         |             |

Beim Neuerfassen eines SEPA-Mandates ist die Adresse zuzuweisen und ggf. schon die Gläubiger-ID einzugeben und dann abzuspeichern. Die Meldung wegen einer fehlenden IBAN kann für diesen Zweck zunächst übergangen werden.

| <b>ē</b> ⊘ ∓                                   |           |     |                                          | SEPA-Mandate-Datensatz neu erfa      | ssen                      |
|------------------------------------------------|-----------|-----|------------------------------------------|--------------------------------------|---------------------------|
| Datei Erfassung                                | Hilfe     |     |                                          |                                      |                           |
| Speichern Quic<br>& schließen (Neu             | k Verwerf | en  | Einfügen X Aus<br>X Aus<br>Kop<br>X Löse | schneiden<br>ieren<br>chen F K U Ø → | - A^ A` ∷ -<br>^ - ■ ≣ ≣  |
| Aktionen<br>Es wurde keine Adresse zugeordnet. |           |     |                                          | age Te                               | xt                        |
| Adressnummer                                   |           |     | Δ                                        |                                      | <b>[</b> ]                |
| Mandatsreferenz                                | AdrNr.    | R/L | Status                                   | Namen                                | Straße                    |
| Kurzinformation                                | 10000     | RD  | KUNDE                                    | Firma Bar Bei Installation auto      |                           |
|                                                | 10001     | RD  | Kunde Firma Steffis Tintenfass Frau M    |                                      | Rheingasse 1              |
| SEPA Mandat Sel                                | 10002     | RD  | Kunde                                    | Firma Copyshop Studententreff        | Hasengasse 89             |
| Gläubiger-ID Laster                            | 10003     | RD  | Kunde                                    | Firma Internet Cafe Herr Schuster    | Am Berg 9                 |
| Gläubiger-ID                                   | 10004     | RD  | Kunde                                    | Herr Amadeus Mozart                  | Klavierweg 4              |
|                                                | 10005     | RD  | Kunde                                    | Firma Rigola Schreibwaren Frau       | Am See 12                 |
| Lastschriftart                                 | 10010     | RD  | Kunde                                    | Firma Waldi Discount GmbH            | Goethestraße 65 a         |
| Lastschrifttyp                                 | 16842     | RU  | Kunde                                    | Herr Hans-Peter Winkler              | Rotweg 9                  |
| Bankverbindung &                               | 20010     | RU  | Kunde                                    | Firma Tichbo AG                      | Rieslingweg 29            |
| Bankverbindung                                 | 62482     | RU  | Kunde Sir Björn Häger                    |                                      | ünder en Fichts 12        |
| IDAN                                           | 62654     | RL  | Kunde                                    | Mr. Jack Onell                       | 5 th stret                |
| IDAN                                           | 70000     | RL  | LIEFERANT Firma Traumstift Herr Schmitt  |                                      | Industriestr. 94          |
| Name des Inhabe                                |           |     |                                          |                                      |                           |
|                                                |           |     | And American                             | and have a set of                    | and a state of the second |

# Druck im Bereich der SEPA-MANDATE ausgeben

Für die SEPA-Mandate steht eine Druckfunktion zur Verfügung. Im **Menüband** wählen Sie hierzu in der **Gruppe: AUSGABE** zwischen den Standard-Layouts oder selbst angelegten / editierten Layouts:

- SEPA-Mandat per E-MailSEPA-Mandat

| 🔇 =                                                                          |                                                                  | SEPA-Mandate                                                                                                    |                                        |  |  |
|------------------------------------------------------------------------------|------------------------------------------------------------------|----------------------------------------------------------------------------------------------------|----------------------------------------|--|--|
| Datei <b>Start</b> Übergeben/A                                               | uswerten Ansicht                                                 | Hilfe                                                                                                    |                                        |  |  |
| Schaubild Neu Ändern                                                         | Löschen Weitere                                                  | Pm Bereichs-Aktionen     →     ↓     ↓     ↓     ↓     ↓     ↓     ↓     ↓     ↓     ↓     ↓     ↓     ↓     ↓     ↓     ↓     ↓     ↓     ↓     ↓     ↓     ↓     ↓     ↓     ↓     ↓     ↓     ↓     ↓     ↓     ↓     ↓     ↓     ↓     ↓     ↓     ↓     ↓     ↓     ↓     ↓     ↓     ↓     ↓     ↓     ↓     ↓     ↓     ↓     ↓     ↓     ↓     ↓     ↓     ↓     ↓     ↓     ↓     ↓     ↓     ↓     ↓     ↓     ↓     ↓     ↓     ↓     ↓     ↓     ↓     ↓     ↓     ↓     ↓     ↓     ↓     ↓     ↓     ↓     ↓     ↓     ↓     ↓     ↓     ↓     ↓     ↓     ↓     ↓     ↓     ↓     ↓     ↓     ↓     ↓     ↓     ↓     ↓     ↓     ↓     ↓     ↓     ↓     ↓     ↓     ↓     ↓     ↓     ↓     ↓     ↓     ↓     ↓     ↓     ↓     ↓     ↓     ↓     ↓     ↓     ↓     ↓     ↓     ↓     ↓     ↓     ↓     ↓     ↓     ↓     ↓     ↓ <td< td=""><td>-Mandat per E-Mail △<br/>-Mandat ▽<br/>₹</td></td<> | -Mandat per E-Mail △<br>-Mandat ▽<br>₹ |  |  |
| Überblick Neu / Be                                                           | arbeiten 🕞                                                       | Schnellwahl 🖙 Kommunikation                                                                                                    | Ausgabe 🕞                              |  |  |
| Verkauf <<br>Schaubild<br>Abläufe und Strukturen<br>der Bearbeitungsschritte | Zu Ihrer Information<br>Sie befinden sich<br>Überblick Artikel A | aktuell in der Testfirma (TINTE) Rand.<br>Adressen SEPA-Mandate × Serviceverträge                                                                                                    |                                        |  |  |
| Stammdaten<br>Überblick, Artikel,<br>Adversen Kontalte                       | Adressnummer                                                     | Mandatsreferenz Kurzinformation IBAN                                                                                                    |                                        |  |  |
| Meine Testfirma                                                              | Mandatsreferenz ⊨.<br>Kurzinformation                            | Adresse                                                                                                    | Bankkurzbezeichnung<br>IBAN            |  |  |
|                                                                              | 6                                                                | 20010 Firma Tichbo AG in Bingen am Rhein                                                                                                    |                                        |  |  |
|                                                                              | 70                                                               | 70000 Firma Traumstift in Mainz                                                                                                    | VB Rhein-Nahe-Hunsrück                 |  |  |

# Ausgabemöglichkeiten für SEPA-Mandate

Über den Druck erhalten Sie folgende Auswahl Maske für "Auswahl und Drucker":

| 💶 🥥 후                                                                                                    | "SEPA-Manda                                                                                                    | at" ausgeben                                                     | ?                                                       | F | ×                |
|----------------------------------------------------------------------------------------------------|----------------------------------------------------------------------------------------------------|------------------------------------------------------------------|---------------------------------------------------------|---|------------------|
| Start Hilfe<br>Start Control Control Con | Weiter Abbrechen                                                                                                    | Einfügen                                                         | X Ausschneiden<br>E Kopieren<br>X Löschen<br>chenablage |   | ~                |
| Auswahl und D                                                                                                    | rucker                                                                                                    |                                                                  |                                                         |   |                  |
| Bereich                                                                                                    | A-Mandate nach Adressr                                                                                                    | nummer<br>be auf Drucker)                                        | •<br>م<br>م                                             |   | (©) <sup>1</sup> |
| Optionen Optionen Nur nicht angeforderte SEPA-Mandate ausgeben Nur angeforderte SEPA-Mandate ausgeben Nur SEPA-Mandate ohne Unterschriftsdatum ausgeben SEPA-Mandaten nach dem Ausgeben mit "Mandat angefordert" kennzeichnen                                                                                                    |                                                                                                    |                                                                  |                                                         |   |                  |
| Drucker<br>Alle Seiten auf "\\                                                                                                    | printserver\                                                                                                    | " ausg                                                           | eben.                                                   | T |                  |
| Kopien [<br>[<br>[<br>Ausgabe als Dat                                                                                                    | 0<br>Kopien bei <u>B</u> ildschirm<br>Kopie wie <u>O</u> riginal au<br>erste Seite, Folgeseite<br>tei (Druck in Datei umlei | ndruck ausgebe<br>Isgeben (1. Seite<br>In auf Drucker fi<br>ten) | n<br>e auf Drucker für<br>ür Folgeseiten)               |   |                  |

Für die Ausgabe kann zwischen folgenden Sortierungen gewählt werden:

# SEPA-Mandate nach....

- ... Adressnummer
  ... Mandatsreferenz
  ... Kurzinfo
  ... Gläubiger-ID
  ... IBAN
  ... E-Mail
  ... Gültigkeitsdatum

• ... SEPA-Mandate nach Letzte Datensatzänderung

| Bereich    |                                                                                                    |  |
|------------|----------------------------------------------------------------------------------------------------|--|
|            | hs-<br>hl                                                                                                    |  |
| Sortierung | SEPA-Mandate nach Adressnummer                                                                                                    |  |
| Von        | SEPA-Mandate nach Adressnummer                                                                                                    |  |
| Bis        | SEPA-Mandate nach Kurzinfo<br>SEPA-Mandate nach Gläubiger-ID<br>SEPA-Mandate nach IBAN<br>SEPA-Mandate nach E-Mail<br>SEPA-Mandate nach Gültigkeitsdatum |  |
|            | SEPA-Mandate nach Letzte Datensatzänderung                                                                                                    |  |

### Optionen

- Nur nicht angeforderte SEPA-Mandate ausgeben
- Nur angeforderte SEPA-Mandate ausgeben
- Nur SEPA-Mandate ohne Unterschriftsdatum ausgeben
- SEPA-Mandate nach dem Ausgeben mit "Mandat angefordert" kennzeichnen

#### Optionen

Nur nicht angeforderte SEPA-Mandate ausgeben
 Nur angeforderte SEPA-Mandate ausgeben
 Nur SEPA-Mandate ohne Unterschriftsdatum ausgeben

SEPA-Mandaten nach dem Ausgeben mit "Mandat angefordert" kennzeichnen

## Aufbau des Drucks

• Der Druck enthält für jedes SEPA-Mandat ein Anschreiben sowie das SEPA-Mandat selbst, welches entsprechend vom Kunden ergänzt und zurückgeschickt werden soll

- Das Layout unterscheidet zwischen Basis-, COR1- und Firmenlastschriften
- Sofern im Mandat das Kennzeichen: "Bestehende Einzugsermächtigung wird weitergeführt" aktiviert ist, wird keine Unterschrift angefordert sondern nur eine Information versandt
- In den Texten sind die Felder entsprechend der Hinterlegungen im SEPA-Mandat bereits gefüllt

Für den Datensatz wird ein auf der Layout-Vorlage basierender Druck ausgegeben oder an eine E-Mail als Anhang eingefügt.

#### Beispiel für Seite 1 des Drucks

Rand OHG - Testgasse 13 - 55545 Bad Kreuznach

7

Firma Rand OHG Testgasse 13 55545 Bad Kreuznach

Tel.:

Fax:

Firma Tichbo AG

Rieslingweg 29 55411 Bingen am Rhein

Bad Kreuznach, den 11.11.

## SEPA-Basislastschrift-Mandat

Sehr geehrte Damen und Herren,

damit Sie zukünftig am SEPA-Lastschriftenverfahren teilnehmen können, möchten wir Sie bitten, das anhängende Mandat im Original unterschrieben per Post zurückzusenden.

Mit freundlichen Grüßen

Firma Rand OHG

Beispiel für Seite 2 des Drucks

Firma Tichbo AG - Rieslingweg 29 - 55411

Firma Tichbo AG Rieslingweg 29 55411 Bingen am Rhein

Firma Rand OHG Testgasse 13 55545 Bad Kreuznach

Γ

Mandatsreferenz: Gläubiger-Identifikationsnummer: DE4 Kundennummer: 20010

## SEPA-Basislastschrift-Mandat

Ich ermächtige die Firma Rand OHG, Zahlungen von meinem Konto mittels Lastschrift einzuziehen. Zugleich weise ich mein Kreditinstitut an, die von Firma Rand OHG auf mein Konto gezogenen Lastschriften einzulösen.

Hinweis:

Ich kann innerhalb von acht Wochen, beginnend mit dem Belastungsdatum, die Erstattung des belasteten Betrages verlangen. Es gelten dabei die mit meinem Kreditinstitut vereinbarten Bedingungen.

Vorname und Name (Kontoinhaber): Firma Tichbo AG Straße und Hausnummer: Rieslingweg 29 PLZ/Ort: 55411 Bingen am Rhein Kreditinstitut (Name und BIC): IBAN:

Datum, Ort

Unterschrift

Versenden Sie im Anschluss das Dokument postalisch oder als E-Mail. Nach Erhalten der Rückantwort füllen Sie die noch fehlenden Felder im SEPA-Mandant-Datensatz in büro+ aus.